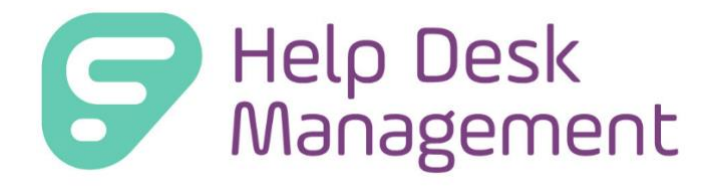

# Help Desk Management Version 6.3 Release Documentation

Frontline Education is happy to announce the release of Help Desk version 6.3 which includes the following enhancements:

- 1. Rich Text Editor
- 2. In App Notifications
- 3. User Portal Resolve Ticket
- 4. Service Desk View Previous Tickets (Tag)

## **1. RICH TEXT EDITOR**

Both the service desk and user portal can now add or edit video, emojis, links, and other components in the description text and public comments in tickets.

### ADD/EDIT TICKET – DESCRIPTION AND PUBLIC COMMENTS

- 1. Rich Text Editor is now set up by default in Help Desk Management.
- 2. Rich Text Editor is enabled for ticket description and public comments.
- 3. Vertical Ellipsis next to the Insert Image icon offers options to upload Video, Files, Emojis, Special Characters and Horizontal Line
- 4. Video Icon: Add videos in the body of the ticket description, by using the Link icon to paste the video URL or the Upload icon to choose a file from your computer. Option to select the video to Autoplay is not set by default. NOTE: If videos are added as url links in the ticket description directly, the video will not be embedded. Embedded videos need to be added through the upload button.

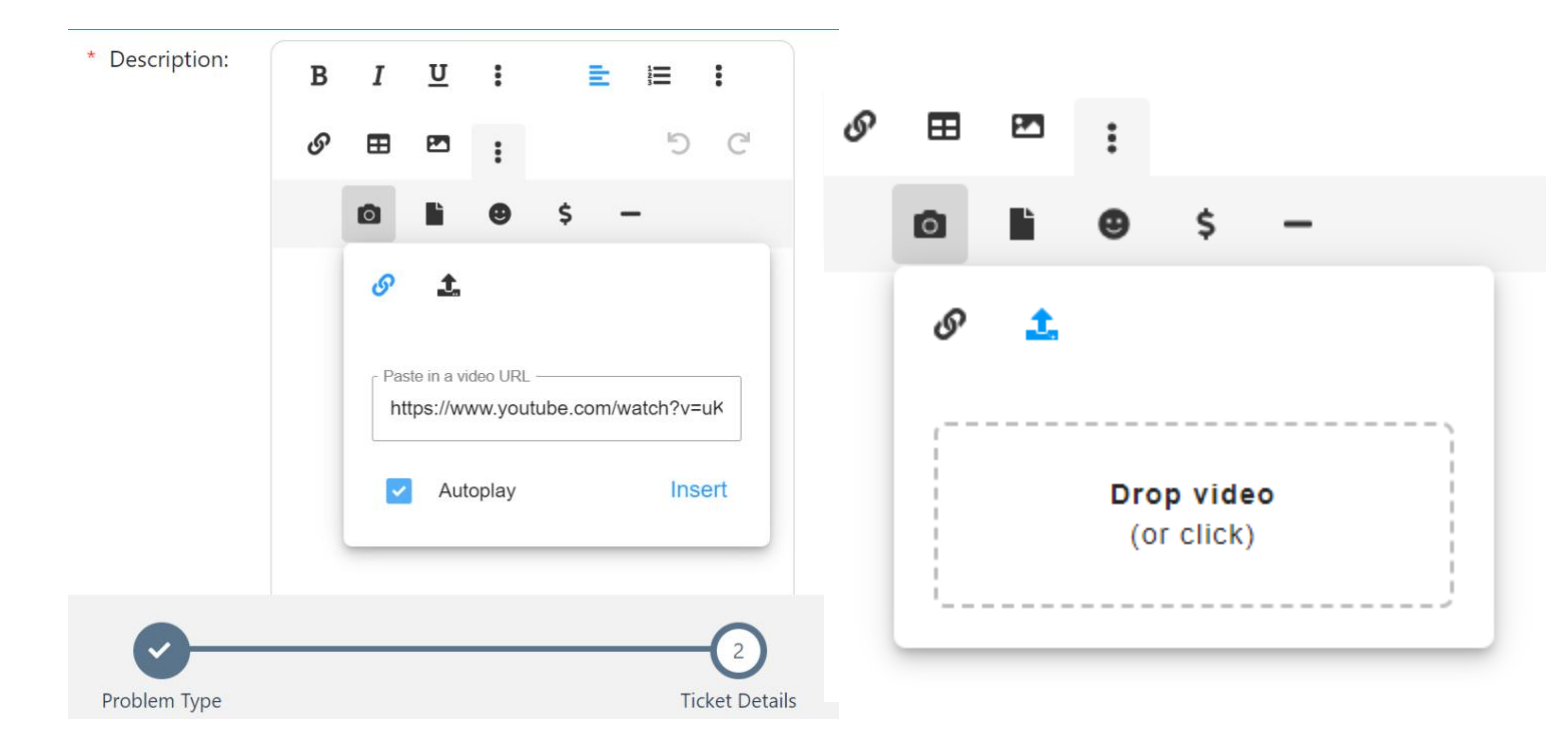

```
Example of embedded video in ticket description.
```

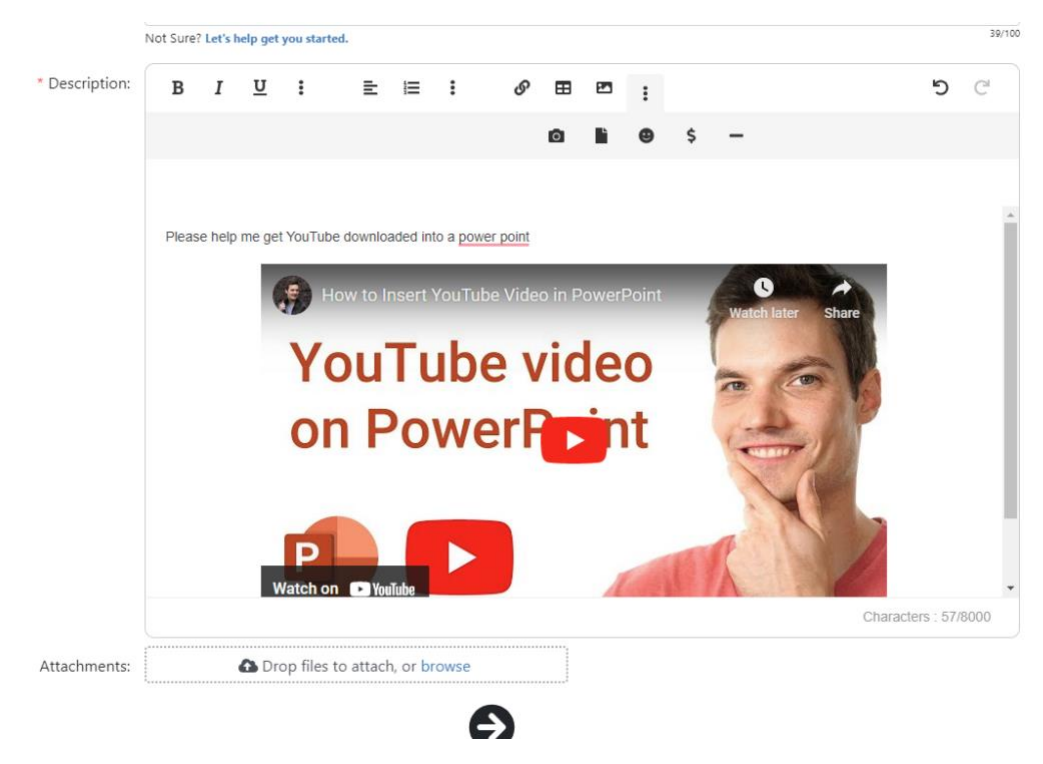

< Back

#### 18815 - 12/6/2022 Medium Approval Request Issue

Approval Request

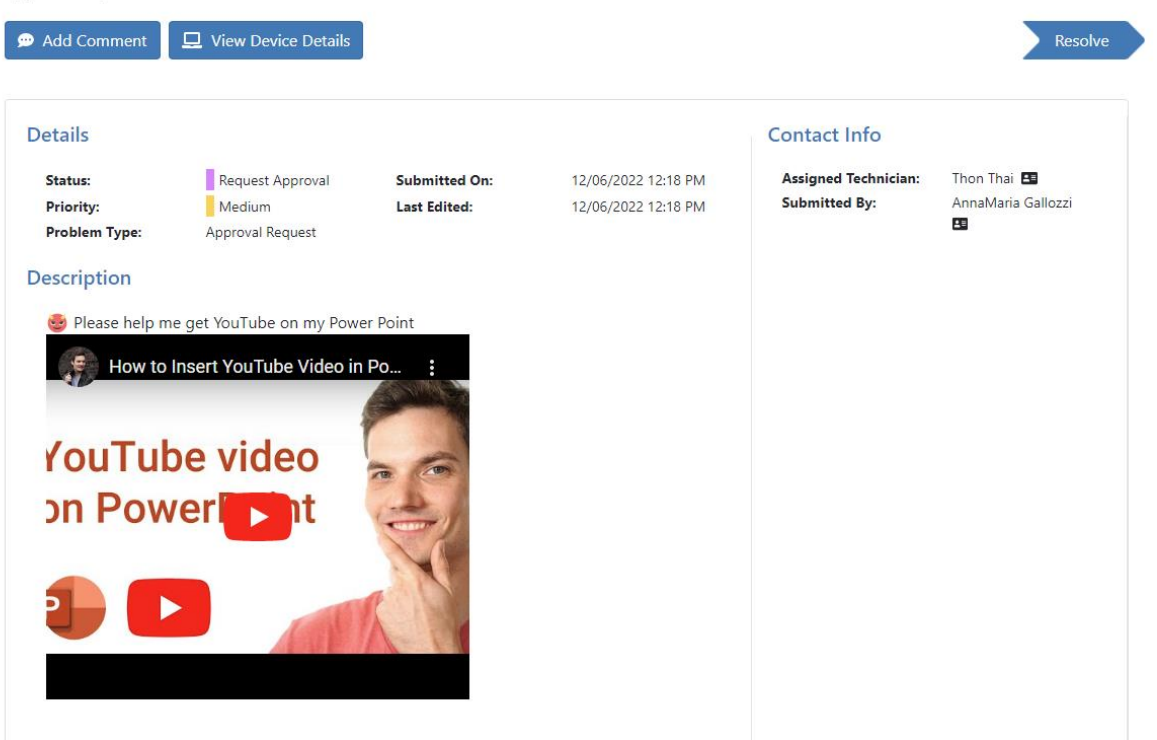

5. **File Upload Icon**: Files can be added as attachments right in the body of the email. As a user, you can add the file by choosing it in the file finder or dropping the file in the drop box.

NOTE: Dropping files directly in the body of the ticket description will not be uploaded and will cause an error.

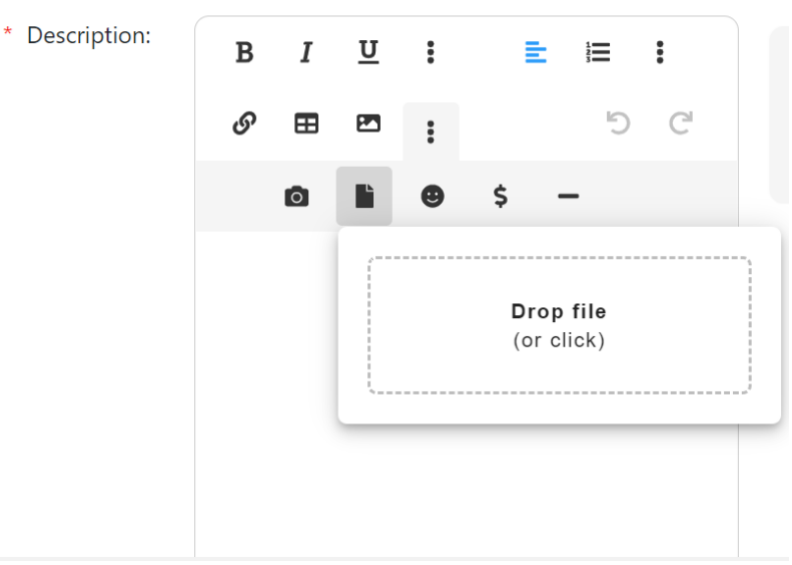

6. **Emoji Icon**: Emojis can be added using the **"Smiley Face" icon**. Emojis can be pasted in the field as well or chosen from the dropdown.

NOTE: short hand emoji ( : - ) ) will not cause an emoji to appear.

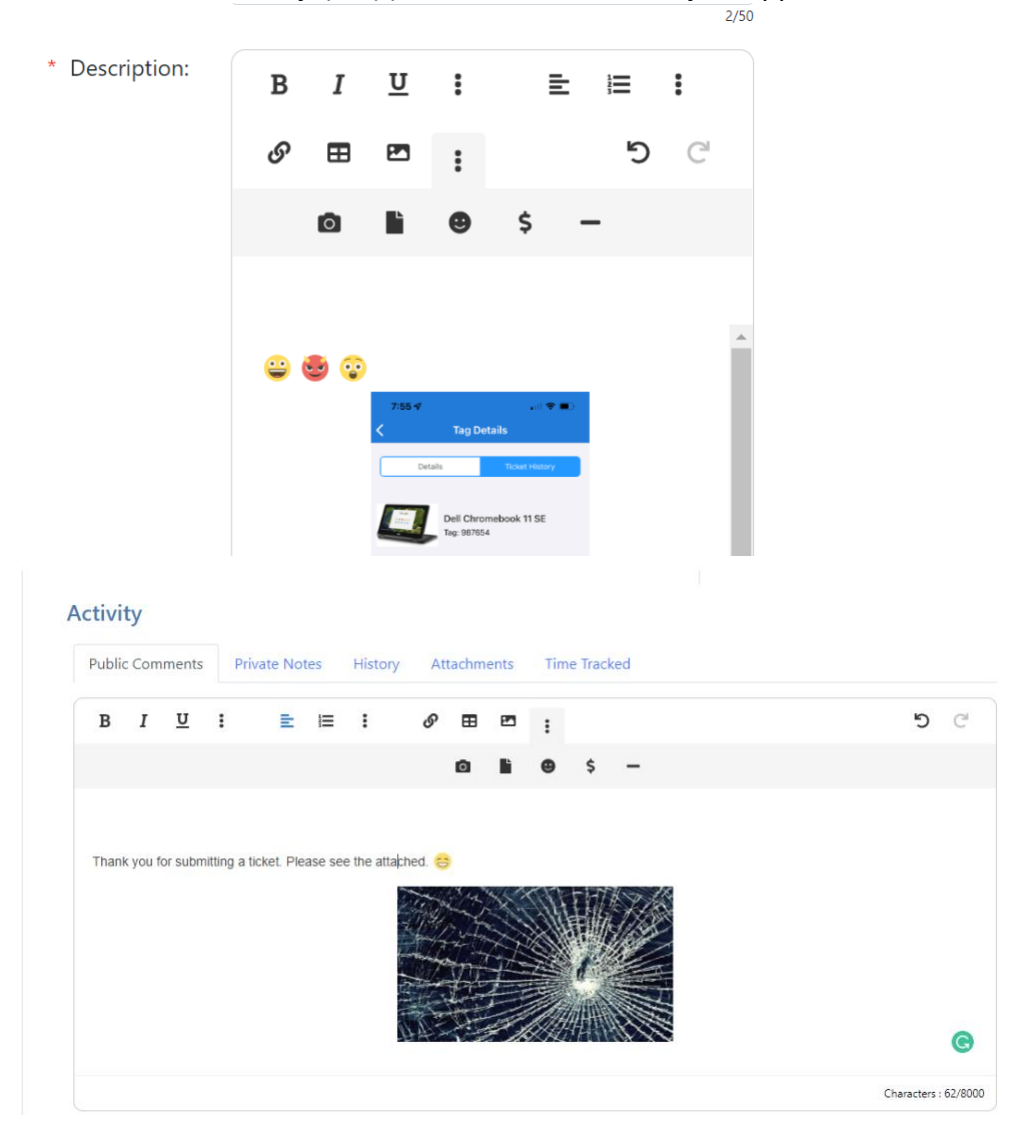

7. **Special Characters Icon:** Special Characters can be added using the \$. These characters can range from special letters, to mathematical figures, and symbols.

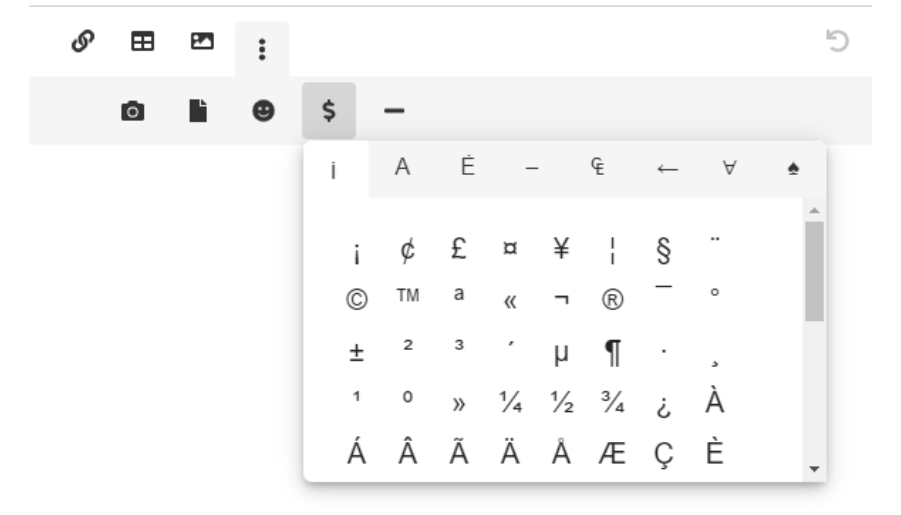

8. Line Break Icon: The line break allows for an aesthetic way to separate text, images, or videos for easier consumption in the description or comment fields.

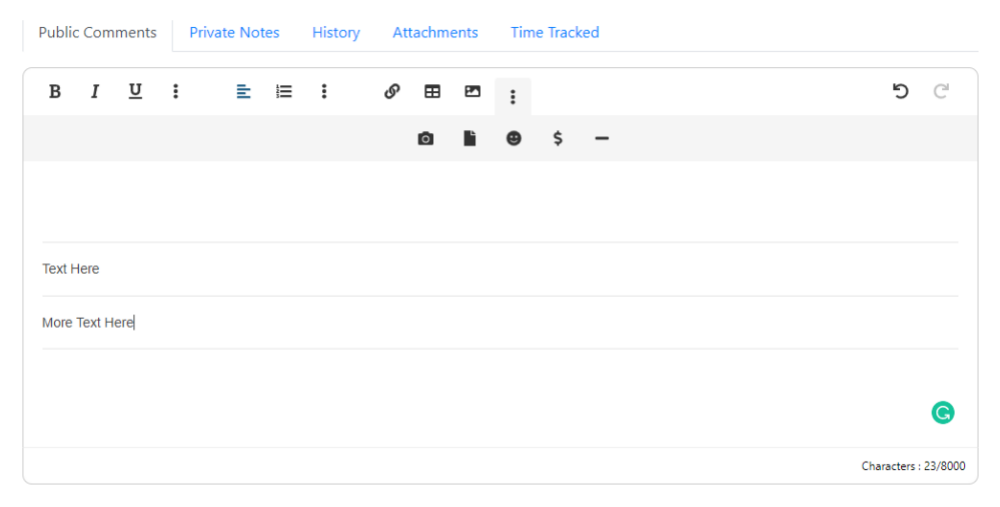

- 9. **Inbound Emails:** When an email comes in to Help Desk Management to create a ticket or respond to a comment with an embedded link then the following will happen:
  - a. If display name is the same as the URL, or one contained the other, then only one is kept, e.g.
     www.google.com <<u>http://www.google.com</u> > displays as www.google.com.
  - b. If display name was different from the URL, then both are kept, e.g. Google <<u>http://www.google.com</u> > displays as Google [<u>http://www.google.com</u>].
  - c. This will keep the solution secure from any ransomware. The links will not be clickable but can be copy and pasted into a browser.
- 10. **Outbound Emails:** When an email is sent from Help Desk Management with an embedded video, image, or attachment, it will show as a link with the file name in the email. The link will send the user to the Help Desk to view the ticket. This is due to security concerns and preventing a ransomware attack.

### **Other Considerations:**

- 2. When using rich text editor for the ticket comments and ticket description, these fields will display videos and emojis as "errors" on the tickets grid.
- 3. Rich text editor is not accessible for all fields, that includes status change comments.
- 4. The Knowledge Base Rich text editor is different from the Ticket Rich text editor for description and public comments and private notes.
- 5. Pictures and links can be copy and pasted into the drop boxes.

# 2. IN APP NOTIFICATIONS

Help Desk Management now supports In App release notifications for both the service desk and user portal. These notifications will alert users when services is planned (ie new release, scheduled maintenance) or any other critical information about the system from Frontline Education. In App Notifications will be shown on the right side of the screen upon logging in. There are two types of notifications, the orange triangle means "warning" and the I in the circle means "information".

The notifications will display on the home screen until the user exits out of them using the X on the top right. The notifications are only present in the in the service technician portal for admin and technicians.

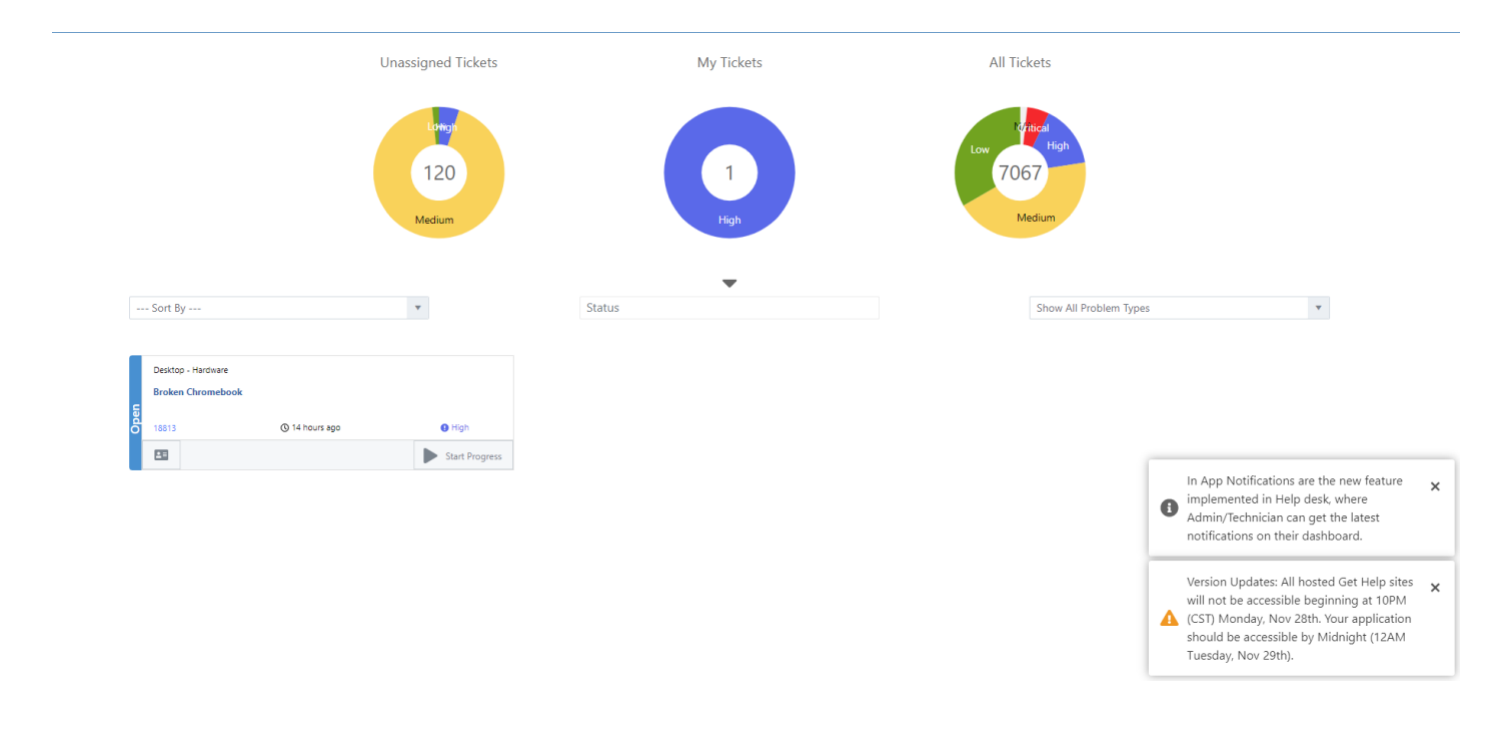

## 3. USER PORTAL RESOLVE TICKET

Without contacting a technician for support, Staff and Student Help Desk User Portal users will now have the option to resolve their own tickets directly.

### **USER PORTAL RESOLVE TICKET**

- 1. From the User Portal, when a user opens their ticket (whether the ticket was created via email or through the user portal) the user can "Resolve" the ticket without the help of a technician.
- 2. The end user will navigate to the ticket, open the ticket, and click on the "Resolve" button on the right hand-side.

< Back

## 13688 - Tech assignment

Chromebook-Hardware > Screen > Shattered Screen

| Jetans                                |                                    |                               |                                          | Contact Info                                           |                                           |
|---------------------------------------|------------------------------------|-------------------------------|------------------------------------------|--------------------------------------------------------|-------------------------------------------|
| Status:<br>Priority:<br>Problem Type: | Open<br>Medium<br>Shattered Screen | Submitted On:<br>Last Edited: | 08/18/2020 4:32 PM<br>08/18/2020 4:35 PM | Assigned Technician:<br>Submitted By:<br>Location Info | jay anderson 🖪<br>AnnaMaria Gallozzi<br>🗳 |
| Content Backed u                      | ip and deleted. Will be re         | stored with 6.3               |                                          | Site:                                                  | S McAllen High<br>School                  |
| Activity                              |                                    |                               |                                          | Room:                                                  | 32                                        |
| Discussion                            | Attachments                        |                               |                                          |                                                        |                                           |
|                                       |                                    |                               |                                          |                                                        |                                           |

3. When the user clicks the "Resolve" button the status pop-up to add a resolution note will appear.

|                                        | evice Details                     |                |         | Resolve                  |
|----------------------------------------|-----------------------------------|----------------|---------|--------------------------|
| etails                                 |                                   | Contact Inf    | o       |                          |
| Status: Open                           | Update Status to: <b>Resolved</b> | ×              | nician: | jay anderson 🖴           |
| Priority: Mediu Problem Type: Shattere | n<br>d<br>Resolution Notes:       |                |         | AnnaMaria Gallozzi       |
| escription                             | Add resolution notes.             |                | 0       |                          |
| Content Backed up and delete           | c .                               |                |         | S McAllen High<br>School |
| ctivity                                | C                                 | Confirm Cancel |         | 32                       |
| ctivity                                |                                   | Confirm Cancel |         | School<br>32             |

4. A resolution note must be added for a user resolved ticket. The Confirm button will not be activated until a note is entered.

| Add Comment     View Device Details     Details     Status:   Priority:   Priority:   Problem Type:     Shattered   Resolution Notes:   Was able to resolve on my own                                                                                    | tact Info<br>× nician: | Resolve<br>jay anderson<br>AnnaMaria Gallozzi |
|----------------------------------------------------------------------------------------------------|------------------------|-----------------------------------------------|
| Add Comment View Device Details       Details     Open       Status:     Open       Priority:     Medium       Problem Type:     Shattered       Description     Kesolution Notes:       Content Backed up and deleted     was able to resolve on my own | tact Info<br>× nician: | jay anderson<br>AnnaMaria Gallozzi            |
| Details       Con         status:       Open         Priority:       Medium         Problem Type:       Shattered         Description       was able to resolve on my own         Content Backed up and deleted       was able to resolve on my own      | tact Info<br>× nician: | jay anderson 🖪<br>AnnaMaria Gallozzi          |
| Status: Open   Priority: Medium   Problem Type: Shattered   Resolution Notes:   Description was able to resolve on my own   Content Backed up and deleted Hereon my own                                                                                  | × nician:              | jay anderson 🖪<br>AnnaMaria Gallozzi          |
| Problem Type:     Shattered       Description     Resolution Notes:       Content Backed up and deleted     was able to resolve on my own                                                                                                    |                        | •                                             |
| Description was able to resolve on my own Content Backed up and deleted                                                                                                    | 0                      |                                               |
| Content Backed up and deleted                                                                                                    | Ĭ                      |                                               |
|                                                                                                    | <b>©</b>               | S McAllen High<br>School                      |
| Activity                                                                                                    | Cancel                 | 32                                            |
| Discussion Attachments                                                                                                    |                        |                                               |
|                                                                                                    |                        | 5 6                                           |

5. When the resolution note has been entered and confirmed, the ticket status is now updated to reflect the change.

< Back

## 13688 - Tech assignment

Chromebook-Hardware > Screen > Shattered Screen

| Add Comment                           | Uiew Device Details                    |                               |                                           |                                                                                                    |                                           |
|---------------------------------------|----------------------------------------|-------------------------------|-------------------------------------------|----------------------------------------------------------------------------------------------------|-------------------------------------------|
| Details                               |                                        |                               |                                           | Contact Info                                                                                                 |                                           |
| Status:<br>Priority:<br>Problem Type: | Resolved<br>Medium<br>Shattered Screen | Submitted On:<br>Last Edited: | 08/18/2020 4:32 PM<br>12/06/2022 12:08 PM | Assigned Technician:<br>Submitted By:<br>Location Info                                                       | jay anderson 🚦<br>AnnaMaria Gallozzi<br>🖴 |
| Description<br>Content Backed u       | p and deleted. Will be rest            | ored with 6.3                 |                                           | Site:                                                                                                    | S McAllen High<br>School                  |
|                                       |                                        |                               |                                           | Room:<br>Resolved By:<br>AnnaMaria Gallozzi<br>Resolved On:<br>12/06/2022 12:08 PM<br>was able to resolve ou | otes                                      |

6. The option to have a notification will be sent to the technician. To enable this option, an admin will navigate to the Admin Notification page and choose who they want to see the resolution email notifications.

|                  | Technician | User | Followers |
|------------------|------------|------|-----------|
| Open             |            |      |           |
| In Progress      |            |      |           |
| On Hold          |            |      |           |
| Resolved         |            |      |           |
| Closed           |            |      |           |
| Reopened         |            |      |           |
| Request Approval |            |      |           |
| Approval Pending |            |      |           |
| Approved         |            |      |           |
| Approval Denied  |            |      |           |

#### **Status Changes**

7. The resolution note will be present in the resolution notes section of the ticket and on the "All Tickets" grid.

| Summary      | Problem Type      | Priority | Assigned To | Tag Number | Resolution Notes                                                    |
|--------------|-------------------|----------|-------------|------------|---------------------------------------------------------------------|
|              |                   |          |             |            |                                                                     |
| not charging | CB Charging Issue | 🔴 High   | Leo Silva   | 007007     | Solved on my own- thank you for y our help! The outlet doesnt work. |

NOTE: As a reminder, the "All Tickets" grid is configurable to your individual user profile. Each column can be added or removed or reordered to your personal preferences with viewing this grid.

### **Other Considerations:**

- 1. A user can only resolve their own tickets from the user portal, this action cannot be performed via email reply.
- 2. We understand that there is no asterisk next to the comment field to indicate that it is required. We will address this in a future release.
- 3. If the admin would like to set up a standard workflow for Resolved tickets to automatically change to Closed status, this can be accomplished in Ticket Routing > Ticket Updates.

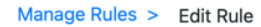

### Edit Rule

-

| • | Add Condition | O All conditions must be valid | Only <b>one</b> condition must be valid |   |   |
|---|---------------|--------------------------------|-----------------------------------------|---|---|
| = | Status        | ~ Is                           | ~ Resolved                              | ~ | × |

Cancel

#### What action should be performed?

| ■ Assign to Service Group: | Click to Select Service Group(s) | 0/5 |  |
|----------------------------|----------------------------------|-----|--|
| Assign to:                 | Unassigned                       | ~   |  |

# 4. SERVICE DESK VIEW PREVIOUS TAG TICKETS

View Previous Tickets associated to a Tag so technicians can quickly have more context when working on a ticket. Tag History lets you see the quantity of previous tickets for that tag and quickly view past tickets.

### SERVICE DESK VIEW PREVIOUS TAG TICKETS

1. When a ticket has a Tag associated, previous tickets opened for the tag can be viewed on the right side of the screen on a tab called Ticket History. The Ticket History tab will also display in parenthesis the quantity of previous tickets for the tag.

| Device Details |                                                                             |                                            |                                                                |                                                | ×  |
|----------------|-----------------------------------------------------------------------------|--------------------------------------------|----------------------------------------------------------------|------------------------------------------------|----|
|                | Tag Status:<br>Product<br>Name:<br>Product Type:<br>Manufacturer:<br>Model: | Recycled<br>MDMNoAcc<br>CHROMEBOOK<br>ACER | Tag Number:<br>Serial<br>Number:<br>Tag Site:<br>Tag Location: | MDMT2<br>H14L91KC500447<br>MDM1<br>Room: MDMR2 | C2 |
| l l            |                                                                             |                                            |                                                                |                                                |    |

< Back

| Chromebook   | <b>18962 - E</b><br>-Hardware > S | Broken So    | <b>creen</b><br>attered Scree | en               |                    |   |                 |        |                   | ag History (5) |
|--------------|-----------------------------------|--------------|-------------------------------|------------------|--------------------|---|-----------------|--------|-------------------|----------------|
| Edit Details | 🖵 View Dev                        | ice Details  | Reroute                       | Aannamaria Gallo | zzi                |   |                 | -      | Start Progress    |                |
| Detai        | s                                 |              |                               |                  |                    | ₽ | Contact Info    |        |                   |                |
| Statu        | 5:                                | Open         |                               | Submitted On:    | 02/07/2023 2:51 PM |   | Assigned        | Aanna  | amaria Gallozzi 💵 |                |
| Priori       | ty:                               | High         |                               | Last Edited:     | 02/07/2023 2:51 PM |   | Technician:     |        |                   |                |
| Proble       | em Type:                          | Shattered Se | creen                         | Time Tracked:    | 00 hr 00 min       |   | Submitted By:   | Pari A | 1 =               |                |
|              |                                   |              |                               |                  |                    |   | Service Groups: | (Mana  | age)              |                |

#### Description

2. When the Tag History Tab is clicked, a listing of the previous tickets will display. The tickets are shown in order of most recently submitted. The Tag History tab will show up to 8 tickets in the listing. The technician or admin can page through to older tickets to find what they are looking for. Clicking on one of the tickets, it will open the ticket in a new tab so the technician or admin does not lose their work on the original ticket.

Followers:

(Manage)

| < Back            | 19062       | Prokon C     |               |                               |                                          |   |                                  | Ta<br>For    | Tag Ticket(s) History Found 5 ticket(s)               |                          |                             |  |
|-------------------|-------------|--------------|---------------|-------------------------------|------------------------------------------|---|----------------------------------|--------------|-------------------------------------------------------|--------------------------|-----------------------------|--|
| Chromebook        | -Hardware > | Screen > Sha | attered Scree | en                            |                                          |   |                                  | g mistory (a | 18965     Need to download Canvas       Need to debug |                          |                             |  |
| Edit Details      | 🖵 View De   | vice Details | Reroute       | Aannamaria Gall               | ozzi                                     |   | ۴                                | <u>a</u>     | liado                                                 | 18964<br>Need to debu    |                             |  |
| Detail            | s           |              |               |                               |                                          | ₽ | Conta                            |              | liado                                                 | 18963<br>Ports sparked   | Port Sparked                |  |
| Status<br>Priorit | s:<br>ty:   | Open<br>High |               | Submitted On:<br>Last Edited: | 02/07/2023 2:51 PM<br>02/07/2023 2:51 PM |   | Assigned<br>Technici<br>Submitte | d<br>an:     | Man                                                   | 18915<br>Ticket for Issu | Ticket for Issue to Student |  |
| Proble            | em Type:    | Shattered S  | creen         | Time Tracked:                 | 00 hr 00 min                             |   | Service                          | Gro          | MaN                                                   | 18700<br>mdm             | SY Ticket Summary           |  |
| Descr             | ription     |              |               |                               |                                          |   |                                  |              |                                                       |                          | Showing results 1 - 5       |  |

3. If there is a knowledge base article relevant to the ticket and previous tag history tickets, the Quick Help Tab will be first, followed by the Tag History tab. When one of the tabs is clicked to display results,

the other tab can be found on the left side for the user to toggle between tabs, as shown below.

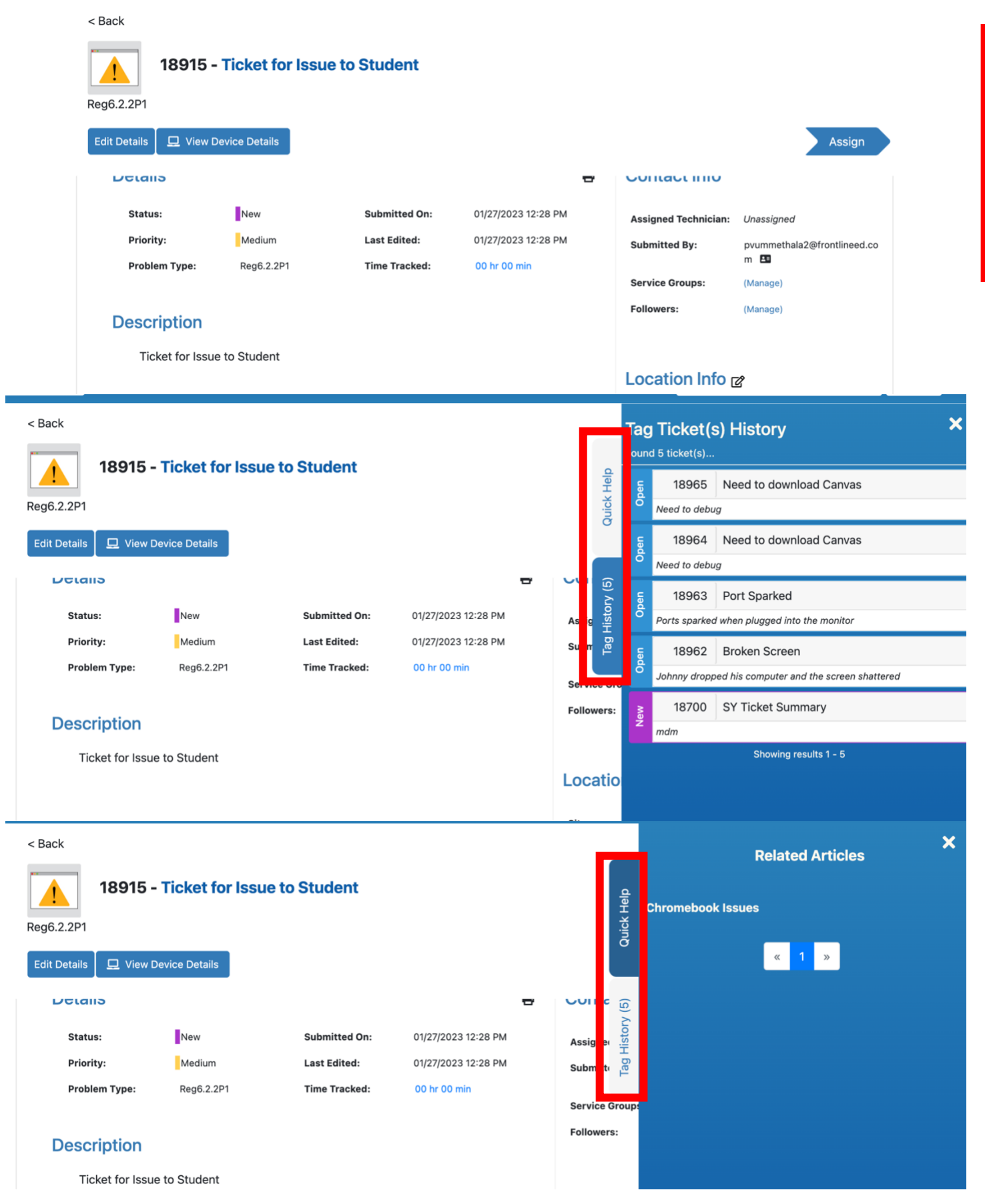

4. If a technician or admin performs a Search while Viewing a ticket with Quick Help or Tag History tabs present, the two tabs will be hidden behind the search results. Quick Help or Tag History tabs will not be viewable until the search results are closed.

| Dashboard Tickets      | Knowledge      | Base  Analytics               |                                           | y tube |                         |                        | 🛛 😮 🌣 Admin 🔹 🤅                                                  | ) Mike Hayes 🔹                              |
|------------------------|----------------|-------------------------------|-------------------------------------------|--------|-------------------------|------------------------|------------------------------------------------------------------|---------------------------------------------|
| Create Ticket          | Create Article |                               |                                           |        |                         |                        | 2 Search                                                         | Search                                      |
| < Back                 | Mar Taka ia k  | lealed                        |                                           |        |                         | Search R               | esults                                                           | ×                                           |
| Data Integrations > GH | YouTube IS b   | locked                        |                                           |        |                         | 182<br>Hi Ben, parima  | New CES team member<br>ala.vummethala@ces/td.com New             | v CES team member Pari                      |
| Edit Details Reroute   | AnnaMaria Gall | ozzi                          |                                           |        |                         | 283<br>Hi Ben, Please  | Fw: CES Timesheet track                                          | er is Read-only<br>they have to enter their |
| Details                |                |                               |                                           | ₽      | Contac                  | 284<br>SSO set up fo   | TIPWeb IT - SAML - Goog<br>r Patterson USD. Using Google to      | gle - Patterson USD<br>o send a SAML token  |
| Status:<br>Priority:   | Open<br>Medium | Submitted On:<br>Last Edited: | 07/01/2022 12:20 PM<br>02/07/2023 2:20 PM |        | Assigned<br>Techniciar  | 3054<br>Several schoo  | Some schools reporting I'<br>Is on IIS4, who are still not migra | Γ slowness<br>ted to the new ASPState       |
| Problem Type:          | GH             | Time Tracked:                 | 00 hr 00 min                              |        | Submitted<br>Service Gr | 4102<br>Bossier Parish | Bossier Parish had an IP o                                       | hange<br>Please update our infor            |
| Custom Fields          | 6 2            |                               |                                           |        | Followers:              | 4274                   | Req of IP information - Te                                       | rrebonne Parish                             |

gallozzi01@yahoo.com

False

Help me

#### Other Considerations:

Checkbox:

Import Data:

**Target Date:** 

**Product Version:** 

School District(s):

Hours:

Estimated Effort in

False

False

Union County

**Customer Email:** 

Export Data:

**Priority Order:** 

Salesforce Case

Number:

Vendors:

Text:

Systems or

• Quick Help has a new look to be consistent with Search Results and Ticket History. The Quick Help background is now blue.

Question from customer - There was a recent cyber security incident in...

Good Morning! I have a district with an open opp who is comparing us t...

Showing results 1 - 8

4732 Laptop is not working

Laptop is randomly turning off and not working

Add Parago to competitors in Opportunities

4529

Locatio

Site:

• Depending on the resolution of the computer/browser of the customer, the Quick Help and Ticket History tabs may have more or less spacing between them. We recommend using 100% resolution on your browser window.